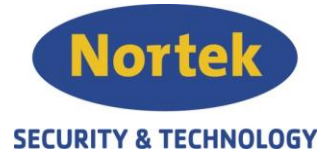

# PROGRAMMERINGSVEILDNING

# ASD CONFIG 2.00 – STANDARDOPPSETT

# Aspirasjonsdetektorer

### Innledning:

I denne veiledningen tar vi for oss de innstillingene som Nortek S&T anbefaler som standard valg for aspirasjonsdetektorer, i de tilfellene hvor annet ikke er spesifisert. For detaljerte opplysninger vises det til produsentens manual.

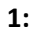

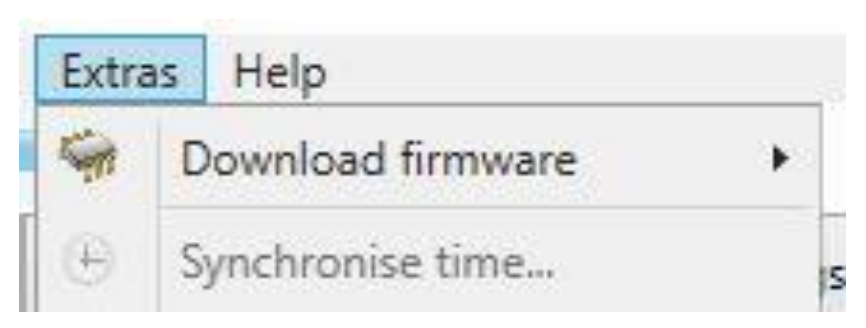

Velg «Extras» og synkroniser tiden.

# 2:

| Graphic (Live)     | Parameter 🔞           | Relay 😧 | Project description 🔞 | Settings 🚷 | Event memory |
|--------------------|-----------------------|---------|-----------------------|------------|--------------|
| Order number       | 125412                |         | 06/16                 | 0          |              |
| Customer           | Sterk Strøm Elektro   |         |                       |            | 0            |
| Project            | Store kjøpesenter Øst |         |                       |            | 0            |
| Location           | U2 parkering, nord    |         |                       |            | 0            |
| Project manager    | GAL                   |         |                       |            | 0            |
| Commissioning date | 04.03.2017            |         |                       |            | 0            |
| Change date        | 05.10.2017            |         |                       |            | 0            |
| Remarks            | Her skriver du me     | rknader |                       | 24/32      | 0            |

Legg inn prosjekt beskrivelsen

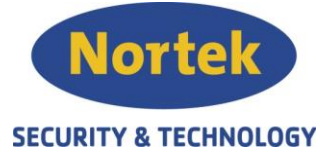

| 2 | • |
|---|---|
| 3 | • |
| - |   |

| Settings  Event me                   | emory          |        |             |            |             |          |            |   |          |   |
|--------------------------------------|----------------|--------|-------------|------------|-------------|----------|------------|---|----------|---|
| <ul> <li>General settings</li> </ul> |                |        |             |            |             |          |            |   |          | _ |
| Reset:                               | Activated      | 0      |             |            |             |          |            |   |          |   |
| Clock fault:                         | Activated      | 0      |             |            |             |          |            |   |          |   |
| General self-holding:                | Activated      | 0      |             |            |             |          |            |   |          |   |
| ubsequent heating time [min]:        | 2              | : 0    |             |            |             |          |            |   |          |   |
| D memory card interval [s]:          | 1              | 200    |             |            |             |          |            |   |          |   |
| D smoke peak memory:                 | Activated      | Θ      |             |            |             |          |            |   |          |   |
| Smoke sensor                         |                |        |             |            |             |          |            |   |          |   |
| ensor activation - Channel I         | On             | ۲ 😝    |             |            |             |          |            |   |          |   |
| ensor activation - Channel II        | On             | × 0    |             |            |             |          |            |   |          |   |
| perating mode - Channel I            | SSD/DMB        | × 0    |             |            |             |          |            |   |          |   |
| perating mode - Channel II           | SSD/DMB        | ~ 0    |             |            |             |          |            |   |          |   |
| Event memory configuration           | on             |        |             |            |             |          |            |   |          |   |
| eset:                                | Button         | 0      | External    | 0          | SecuriLin   | ie 🕜     | PC program | 0 |          |   |
| moke sensor I:                       | ✓ Pre-signal 1 | 0      | ✓ Pre-signa | 12 🕡       | ✓ Pre-signa | al 3 🛛 🔞 |            |   |          |   |
| moke sensor II:                      | ✓ Pre-signal 1 | 0      | 🗹 Pre-signa | ll 2 🛛 🔞   | 🗹 Pre-signa | al 3 🛛 🔞 |            |   |          |   |
| Autolearning                         |                |        |             |            |             |          |            |   |          |   |
| ctivation:                           | Activated      | 0      |             |            |             |          |            |   |          |   |
| Ouration:                            | 3 🗘 d 🛛 0      | 0 h    | 🕄 min 🛛 📵   |            |             |          |            |   |          |   |
| actor:                               | 1,5            | 0      |             |            |             |          |            |   |          |   |
| Day/night control                    |                |        |             |            |             |          |            |   |          |   |
| Activation:                          | Off            | × 0    |             |            |             |          |            |   |          |   |
| Day start time:                      | 06:00          | 10     |             |            |             |          |            |   |          |   |
| light start time:                    | 20:00          | 0      |             |            |             |          |            |   |          |   |
| 🗹 Monday 😗 🗹 Tu                      | uesday 🕢 🕢     | Vednes | iday 😯      | ✓ Thursday | 0 🗸         | Friday 🔞 | Saturday   | 0 | 🖌 Sunday | 0 |
| Legend: 🙆 Day 🎑 Night                |                |        |             |            |             |          |            |   |          |   |

### Kontroller grunninnstillingene

#### 4:

|                  |          |               | Fan level: | Level III           | v |
|------------------|----------|---------------|------------|---------------------|---|
|                  |          | 191-19        |            | Level I<br>Level II |   |
| Graphic (Live) 🔤 |          | Parameter 🔞   |            | Level III           |   |
| Program:         | Programm | nable X01 👻 😨 |            | Level IV<br>Level V |   |

Velg program X01 og sett viftenivået i forhold til kalkuleringen for anlegget.

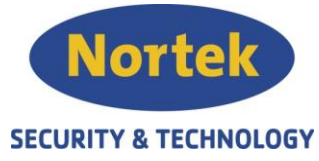

| Parameter                      | Channel I - Day | Channel I - Night | Channel II - Day | Channel II - Night |  |  |  |  |  |
|--------------------------------|-----------------|-------------------|------------------|--------------------|--|--|--|--|--|
| Alarm 2                        |                 |                   | -                |                    |  |  |  |  |  |
| Activation:                    | 🖌 Activated 🔞   | Activated 🔞       | 🖌 Activated 🔞    | Activated 🔞        |  |  |  |  |  |
| Sensitivity [%/m]:             | 2,500 🗘 😌       | 1,000 🗘 🙂         | 2,000 🕄 😣        | 1,000 🗘 😧          |  |  |  |  |  |
| Delay [s]:                     | 2 🗘 🥹           | 2                 | 2 🕄 😌            | 2 🗘 🕄              |  |  |  |  |  |
| Self-holding:                  | 🗌 Activated 🔞   | 🖌 Activated 🤫     | 🗌 Activated 🤫    | 🖌 Activated 🤫      |  |  |  |  |  |
| Hold time [s]:                 | 20 🗘 😢          | 20 🗘 😢            | 20 🗘 😢           | 20 🗘 😧             |  |  |  |  |  |
| ∧ Alarm                        |                 |                   |                  |                    |  |  |  |  |  |
| Sensitivity [%/m]:             | 0,500 🗘 🔞       | 0,500 🗘 😢         | 0,400 🗘 😢        | 0,500 🗘 🔞          |  |  |  |  |  |
| Averaging:                     | 4 🗘 😢           | 4 🗘 😢             | 4 🔹 😢            | 4 🔹 😢              |  |  |  |  |  |
| Delay [s]:                     | 2 🔹 😢           | 2 🔹 😢             | 2 🗘 😢            | 2 🗘 🖸              |  |  |  |  |  |
| Cascading:                     | 🗌 Activated 🔞   | 🗌 Activated 🛛 😨   | 🗌 Activated 🔞    | 🗌 Activated 🛛 😨    |  |  |  |  |  |
| Self-holding:                  | Activated 🔞     | 🗌 Activated 🔞     | Activated 🔞      | Activated 🔞        |  |  |  |  |  |
| <ul> <li>Pre-signal</li> </ul> | ∧ Pre-signal    |                   |                  |                    |  |  |  |  |  |
| Pre-signal 3 [%]:              | 70 👻 🔞          | 70 👻 😨            | 70 🗸 🕜           | 70 🗸 🕫             |  |  |  |  |  |
| Pre-signal 2 [%]:              | 50 👻 😨          | 50 👻 😨            | 50 👻 🔞           | 50 👻 🔞             |  |  |  |  |  |
| Pre-signal 1 [%]:              | 30 👻 😨          | 30 👻 😨            | 30 👻 😨           | 30 👻 😨             |  |  |  |  |  |
| Delay [s]:                     | 2 🗘 😧           | 2 🗘 😧             | 2 🗘 😧            | 2 🗘 😧              |  |  |  |  |  |
| Self-holding:                  | 🗌 Activated 🔞   | 🗌 Activated 🔞     | Activated 🔞      | 🗌 Activated 🔞      |  |  |  |  |  |

5:

| Parameter                   | Channel I - Day | Channel I - Night | Channel II - Day | Channel II - Night |  |  |  |  |
|-----------------------------|-----------------|-------------------|------------------|--------------------|--|--|--|--|
| ✓ Alarm 2                   |                 |                   |                  |                    |  |  |  |  |
| ✓ Alarm                     |                 |                   |                  |                    |  |  |  |  |
| ✓ Pre-signal                |                 |                   |                  |                    |  |  |  |  |
| ∧ Fault                     |                 |                   |                  |                    |  |  |  |  |
| Dusty [%]:                  | 50 ~ 🕑          | 50 ~ 🕑            | 50 ~ 🕑           | 50 ~ 😢             |  |  |  |  |
| Self-holding:               | Activated 🔞     | 🗌 Activated 🔞     | Activated 🔞      | Activated 🔞        |  |  |  |  |
| Dirty [%]:                  | 75 ~ 🕡          | 75 ~ 🕡            | 75 ~ 🕡           | 75 ~ 🕫             |  |  |  |  |
| Self-holding:               | 🗌 Activated 🔞   | 🗌 Activated 🔞     | Activated 🔞      | Activated 🔞        |  |  |  |  |
| Delay [s]:                  | 30 🗘 😨          | 30 🗘 😨            | 30 🗘 😨           | 30 🗘 😨             |  |  |  |  |
| <ul> <li>Airflow</li> </ul> |                 |                   |                  |                    |  |  |  |  |
| Positive deviation [%]:     | 20 👻 😯          | 20 👻 😯            | 20 👻 😢           | 20 👻 😯             |  |  |  |  |
| Self-holding:               | 🗌 Activated 🔞   | 🗌 Activated 🔞     | 🗌 Activated 🔞    | Activated 🔫        |  |  |  |  |
| Negative deviation [%]:     | 20 👻 😵          | 20 👻 😌            | 20 🗸 😢           | 20 👻 😯             |  |  |  |  |
| Self-holding:               | 🗌 Activated 🔞   | 🗌 Activated 🔞     | 🗌 Activated 🔞    | 🗌 Activated 🛛 😯    |  |  |  |  |
| Delay [s]:                  | 300 🗘 😯         | 300 🗘 😢           | 300 🗘 😢          | 300 🗘 😢            |  |  |  |  |
| Averaging:                  | 20 🗘 😧          | 20 🗘 😧            | 20 🗘 😧           | 20 🔹 😣             |  |  |  |  |

Telefon: 31 41 51 40, mail: post@nortek.st, org.nr: 995173743, Adresse: Steinbergveien 1, 3050 Mjøndalen. Utgave april 2018, versjon 003, Forbehold om trykkfeil og endringer av data.

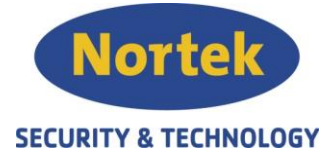

Sett følsomheten ihht kalkulasjonen for anlegget. Dersom Alarm 2 er i bruk for å evt å overstyre prealarm skal denne settes til 5 ganger mer enn kalkulert følsomhetsnivå.

Fjern «self-holding» fra ALLE valg. Dette vil føre til at aspirasjonsdetektoren automatisk tilbakestiller seg når røyk eller feilårsaken blir borte.

Resten av verdiene er basert på pre-aksepterte ytelser og EN-54 godkjenningen, så dersom disse verdiene skal endres må dette avgjøres av kompetent personell.

#### 6:

Skriv hele konfigureringen til aspirasjonsdetektoren.

# 7:

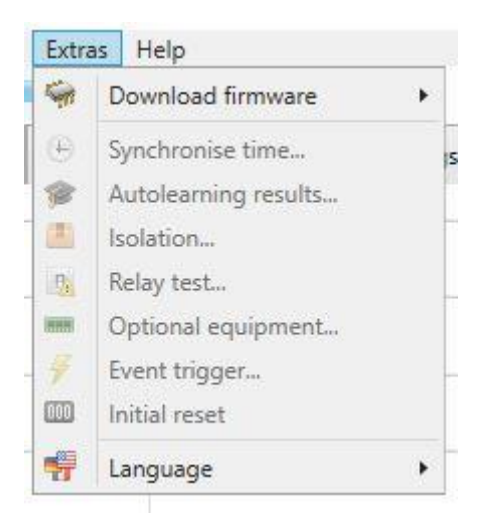

#### Gå til «Extras» og velg «Initial reset»

Dette gjør at aspirasjonsdetektorer setter nåværende verdier til utgangspunktet og endringer i luftstrøm, smuss osv regnes ut i forhold til disse verdiene.

# 8:

Gå til fil menyen  $\rightarrow$  Rapport og generer rapport.

# 9:

Lagre oppsettet på serveren.